## WSUS 操作步驟

1、先查看是否有更新檔案,若有的話要先核准後 client 端才會開始裝。如下圖 目前有六個更新檔案是還未核准的更新,直接點擊進入。

| 🛼 伺服器管理員 (HYPER-V)                                                                                                    | Update Services                                                                                                    |   |  |  |  |
|----------------------------------------------------------------------------------------------------|----------------------------------------------------------------------------------------------------|---|--|--|--|
| <ul> <li>□ 角色</li> <li>□ Hyper-V</li> <li>□ Hyper-V 管理員</li> <li>□ HYPER-V</li> </ul>                                                                                                    | 使用這個嵌入式管理單元可將最新的更新快速而可靠地部署到您的電話。                                                                                                    |   |  |  |  |
| Windows Server Update Services     Windows Services     Windows Server Update Services     Windows Server Update Services | 谷龄事項<br>() 過去 30 天中出新增 151 項新產品和 9 項新分類。 <u>常規產品和分類</u>                                                                                                    |   |  |  |  |
|                                                                                                    | 反復                                                                                                    |   |  |  |  |
| <ul> <li>● 電話</li> <li>● ● 電話</li> <li>● ● 所有電話</li> <li>● 下游伺服器</li> <li>● 同步處理</li> <li>■ 報告</li> </ul>                                                                                                    | 電腦状態         同步處理状態           ● 有錯誤的電腦:         1           素要更新的電腦:         3           ● 已安裝或不通用的電腦:         2010周步處理(1)           上次同步處理[1]         2011/8/9 下午12:00           上次同步處理[1]         上次同步處理[1] |   |  |  |  |
| <ul> <li>: 遵項</li> <li>: 國項</li> <li>: 御頁伺服器 (IIS)</li> <li>: 功能</li> <li>: 診断</li> </ul>                                                                                                    | 更新状態 <b>下就状態</b>                                                                                                    |   |  |  |  |
| ■ 存放                                                                                                    | 伺服器統計資料         連線           未均定的更新:5079         通数:本場心SL           北線的更新:5079         連接境:80           拒絕的更新:392         使用者角告:%統管理員           電腦子         4           電腦詳細:1         1                      | - |  |  |  |
|                                                                                                    | 資源                                                                                                    |   |  |  |  |
|                                                                                                    | <ul> <li>WSUS 首頁</li> <li>WSUS 技術概觀</li> <li>WSUS 技術概觀</li> <li>WSUS 総私権聲明</li> <li>Microsoft Update 類別目錄</li> </ul>                                                                                          |   |  |  |  |
|                                                                                                    |                                                                                                    |   |  |  |  |
|                                                                                                    |                                                                                                    |   |  |  |  |
| <u> </u>                                                                                                    | 1                                                                                                    |   |  |  |  |

2、進入後畫面如下:共有六個更新檔案可以更新,可先找一台安裝更新檔,確認沒問題後,選取要更新的檔案後按右鍵,再按核准即可。

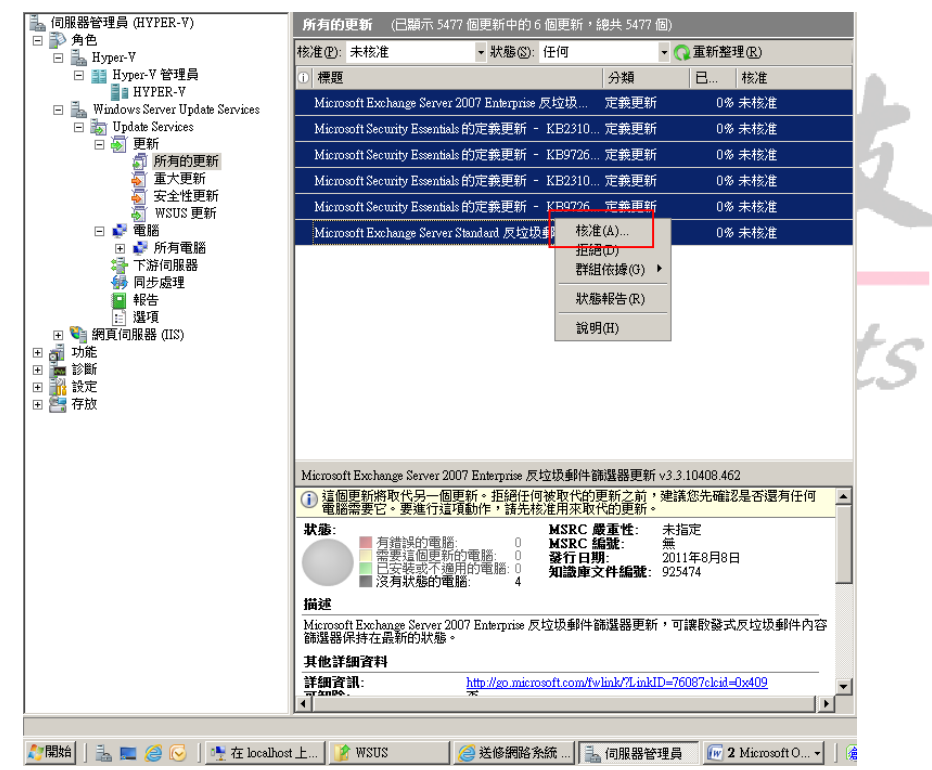

3、點擊核准後,會出現下圖,直接在所有電腦上,按右鍵選取已核准安裝即可, 之後再按下確定。

| 建更新  | <b>更校准多</b> 個再新。誌                                                                                              | 公叶注留中                                 | 1985日41年2月4          | 前按——下箭器          | <b>徒,</b> 然後遇援救法 |         | 1 |
|------|----------------------------------------------------------------------------------------------------|---------------------------------------|----------------------|------------------|------------------|---------|---|
| る子   | 詳組繼承其父群組的<br>其核准,請按一下父親                                                                                        | 现有核准,<br>開有核准,<br>詳組上的 [8             | 諸選擇 [與<br>養用到所有      | [父系相同]。<br>[子系]。 | 。若要讓父群組的         | 防病有子群組織 |   |
| 電腦群編 | <u>ال</u>                                                                                                    | 核准                                    |                      | 期限               |                  |         |   |
|      | <ul> <li>6.有 雲照</li> <li>已核准安裝(1)</li> <li>已核准移除(R)</li> <li>未核准(M)</li> <li>保留現有的核准</li> <li>期限(D)</li> </ul> | (早 @ 18<br>Cttl+I<br>Cttl+R<br>Cttl+N | 有的核准<br>有的核准<br>有的核准 |                  |                  |         |   |
|      | 與父代相同(2)<br><b>套用到所有子条(C)</b>                                                                                  | Ctrl+P<br>Ctrl+C                      |                      |                  |                  |         |   |
|      |                                                                                                    |                                       |                      |                  | 確定               |         |   |

4、即會出現下圖已成功核准的畫面。

| <b>该准進度</b>                                                    | ×       |
|----------------------------------------------------------------|---------|
| 核准已完成,未發生錯誤。諸參閱下面的詳細資料                                         |         |
|                                                                |         |
|                                                                |         |
| 動作                                                             | 結果      |
| 🐶 正在核准 Microsoft Exchange Server Standard 反垃圾郵件篩選器更新 v3.3      | 成功      |
| 🔮 正在核准 Microsoft Security Essentials 的定義更新 - KB972696 (定義 1.1  | 成功      |
| 🕢 正在核准 Microsoft Security Essentials 的定義更新 - KB2310138 (定義 1   | 成功      |
| ● 正在核准 Microsoft Security Essentials 的定義更新 - KB972696 (定義 1.1) | 成功      |
| 亚在核准 Microsoft Security Essentials 的定義更新 - KB2310138 (定義 1     | 成功      |
| M 正在核准 Microsoft Exchange Server 2007 Enterprise 反垃圾郵件篩選器更     | 成功      |
|                                                                |         |
|                                                                |         |
| ,<br>,                                                         |         |
| 暫停(E) 取消                                                       | i(C) 開閉 |
|                                                                |         |
| The Kect Dradue                                                | te      |
|                                                                | 13      |

5、因為公司內部沒有 AD 的環境,故若要使用則需依下列方式加入 WSUS 中, 下列以 WINDOWS XP 為例:

1、點擊開始→執行→會出現如下圖示,在開啓欄內輸入 gpedit.msc 後按確定。

| 執行     | ? 🛛                                     |
|--------|-----------------------------------------|
| -      | 輸入程式、資料夾、文件或網際網路資源的名<br>稱,₩indows會自動開啓。 |
| 開啓(0): | gpedit.msc 💌                            |
|        | 確定 取消 瀏覽(B)                             |

2、依下圖路徑—>電腦設定—>WINDOWS 元件—>Windows Update 裡的設定 自動更新、指定內部網路 MICROSOFT 更新服務的位置

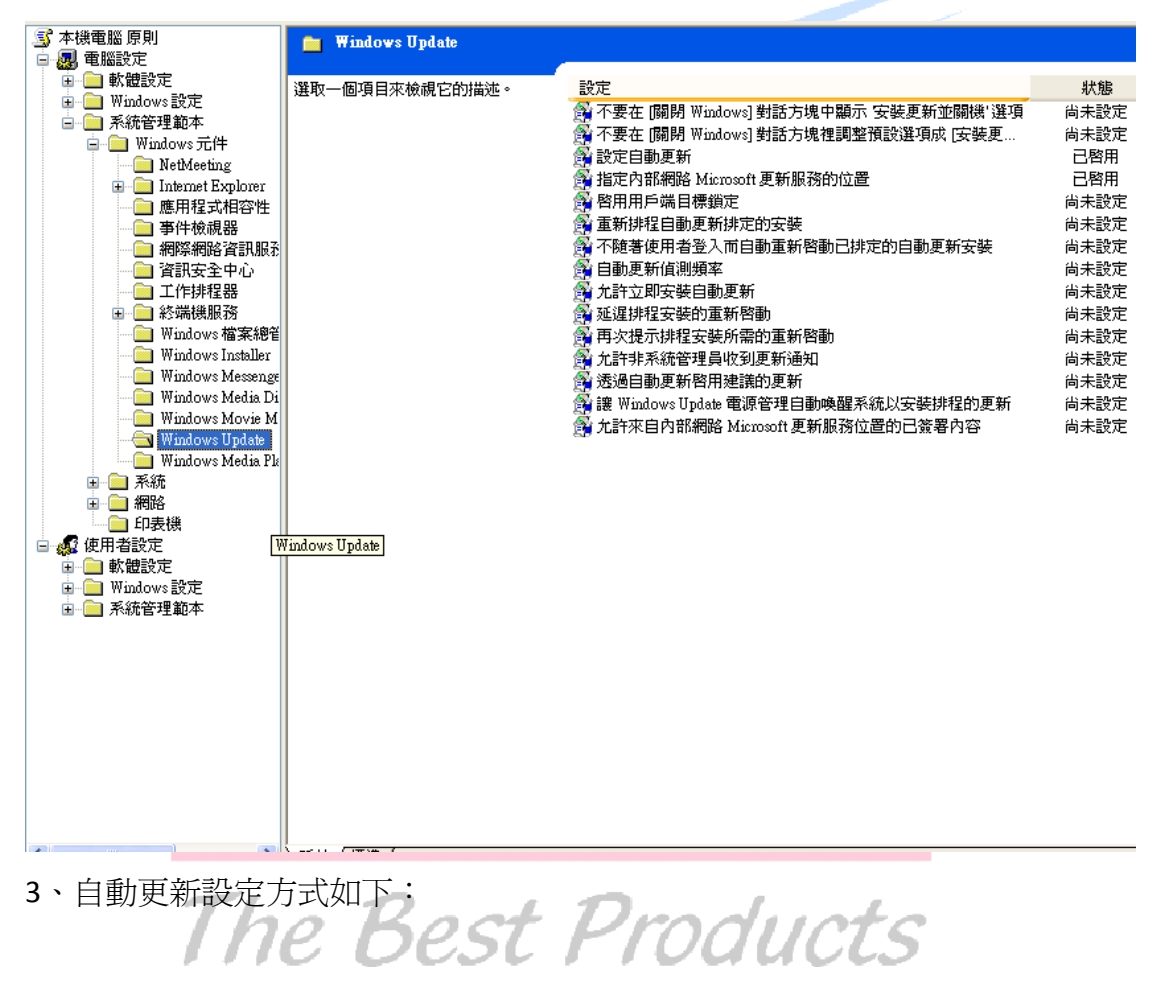

| 設定自動更新 內容 🔹 🔀                                                     |  |
|-------------------------------------------------------------------|--|
| 設定解説                                                              |  |
| ☆ 設定自動更新                                                          |  |
| <ul> <li>○ 尚未設定(C)</li> <li>④ 已啓用(C)</li> <li>→ 已停用(D)</li> </ul> |  |
| 設定自動更新功能: 4 - 自動下載和排程安裝                                           |  |
| 下列設定只有在選取4後才<br>需要和適用。                                            |  |
| 排定的安裝日期: 0-每天                                                     |  |
| 排定的安裝時間: 09:00 ✓                                                  |  |
|                                                                   |  |
| 支援在: Windows Server 2003, XP SP1, 2000 SP3<br>上一個設定(P) 下一個設定(N)   |  |
| 確定 取消 套用(A)                                                       |  |
|                                                                   |  |

4、指定內部網路 MICROSOFT 更新服務的位置:

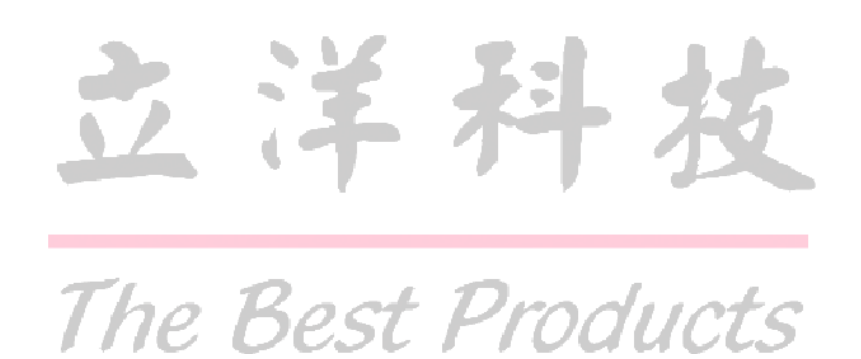

| 指定內部網路 Microsoft 更新服務                                             | 的位置 內容                       | ? 🗙  |  |
|-------------------------------------------------------------------|------------------------------|------|--|
| 設定解說                                                              |                              |      |  |
| 🎒 指定內部網路 Microsoft 更新服                                            | 務的位置                         |      |  |
| <ul> <li>○ 尚未設定(C)</li> <li>○ 已啓用(E)</li> <li>○ 已停用(D)</li> </ul> |                              |      |  |
| 設定內部網路更新服務來值測更                                                    | <u>க</u> ா:                  |      |  |
| http://hyper-v                                                    |                              |      |  |
| 設定內部網路統計數字伺服器:                                                    |                              |      |  |
| http://hyper-v                                                    |                              |      |  |
| (範例: http://IntranetUpd01)                                        |                              |      |  |
| 」<br>支援在: Windows Server 200<br>上一個設定 @ 下一個調                      | 3, XP SP1, 2000 SP3<br>没定(N) |      |  |
|                                                                   | こ 取消 要                       | Ħ(A) |  |
|                                                                   |                              |      |  |

5、設定完成後輸入指令:gpupdate /force,當輸入完成後才完成整個加入 WSUS 的動作

| 執行      | ? 🛛                                     |       |
|---------|-----------------------------------------|-------|
| :2      | 輸入程式、資料夾、文件或網際網路資源的名<br>稱,₩indows會自動開啓。 | 坊     |
| 開啓(()): | gpupdate /force                         |       |
|         |                                         |       |
|         | 確定 取消 瀏覽(B)                             | ducto |
|         | 1110 00001100                           | 14013 |